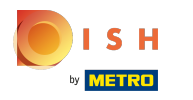

# Open het menu

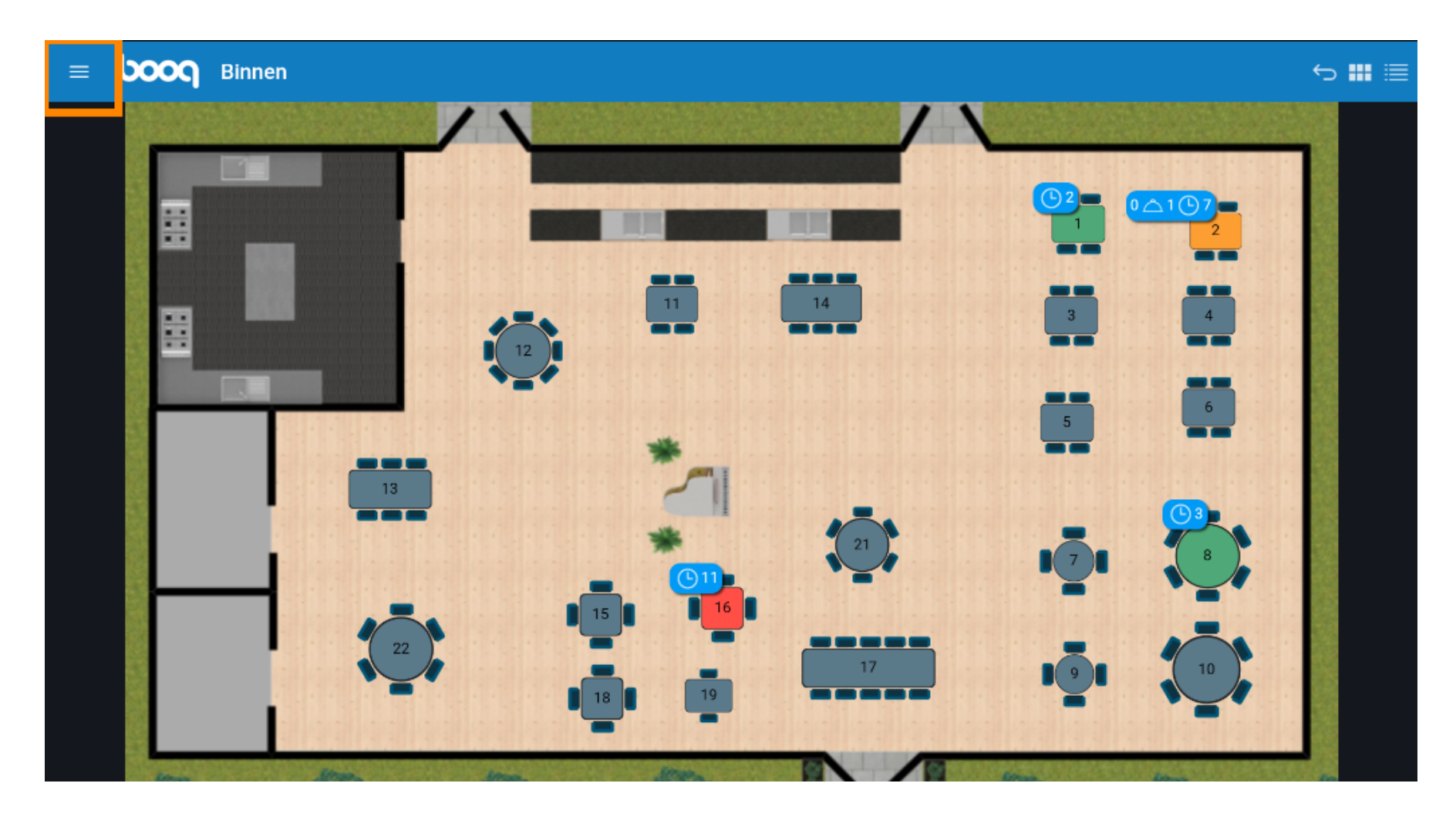

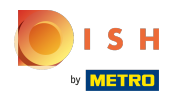

#### • Klik op onverwachte betalingen .

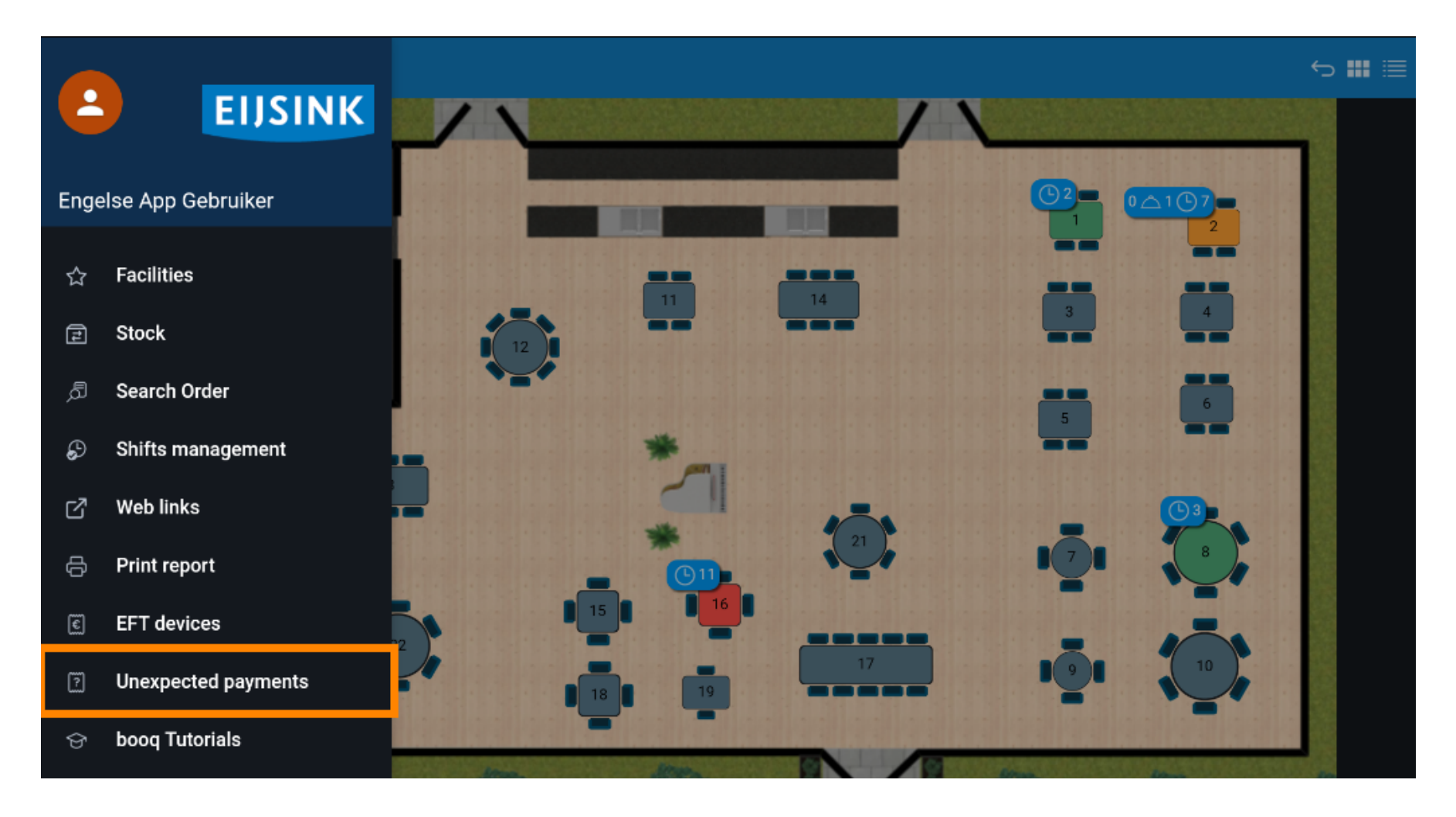

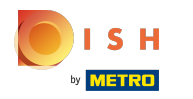

## Druk om de startdatum te selecteren

| $\equiv$ <b>booq</b> No payments found       |             | ¢     |
|----------------------------------------------|-------------|-------|
|                                              | Starting:   |       |
|                                              | Sep 8, 2022 | 06:00 |
|                                              | Ending:     |       |
|                                              | Sep 8, 2022 | 16:20 |
|                                              | CLEAR       |       |
|                                              |             |       |
| NO PAYMENTS MATCHING YOUR CRITERIA ARE FOUND |             |       |
|                                              |             |       |
|                                              |             |       |
|                                              |             |       |
|                                              |             |       |
|                                              |             |       |
|                                              |             |       |
|                                              |             |       |

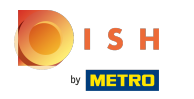

## Selecteer de startdatum

| $\equiv$ <b>booq</b> No payments found       |           |    |        |      |       |      |    |       |  |
|----------------------------------------------|-----------|----|--------|------|-------|------|----|-------|--|
|                                              | Starting: |    |        |      |       |      |    |       |  |
|                                              |           | ę  | Sep 8, | 2022 |       |      | (  | 06:00 |  |
|                                              |           |    |        | Sept | ember | 2022 |    | Þ     |  |
|                                              |           |    |        |      |       |      |    |       |  |
|                                              |           | 28 | 29     | 30   | 31    | 1    | 2  | 3     |  |
|                                              |           | 4  | 5      | 6    | 7     | 8    | 9  | 10    |  |
|                                              |           | 11 | 12     | 13   | 14    | 15   | 16 | 17    |  |
| NO PAYMENTS MATCHING YOUR CRITERIA ARE FOUND |           | 18 | 19     | 20   | 21    | 22   | 23 | 24    |  |
|                                              |           | 25 | 26     | 27   | 28    | 29   | 30 |       |  |
|                                              |           |    |        |      |       |      |    |       |  |
|                                              |           |    |        |      |       |      |    |       |  |
|                                              |           |    |        |      |       |      |    |       |  |
|                                              |           |    |        |      |       |      |    |       |  |
|                                              |           |    |        |      |       |      |    |       |  |
|                                              |           |    |        |      |       |      |    |       |  |

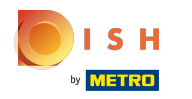

#### Druk om de einddatum te selecteren

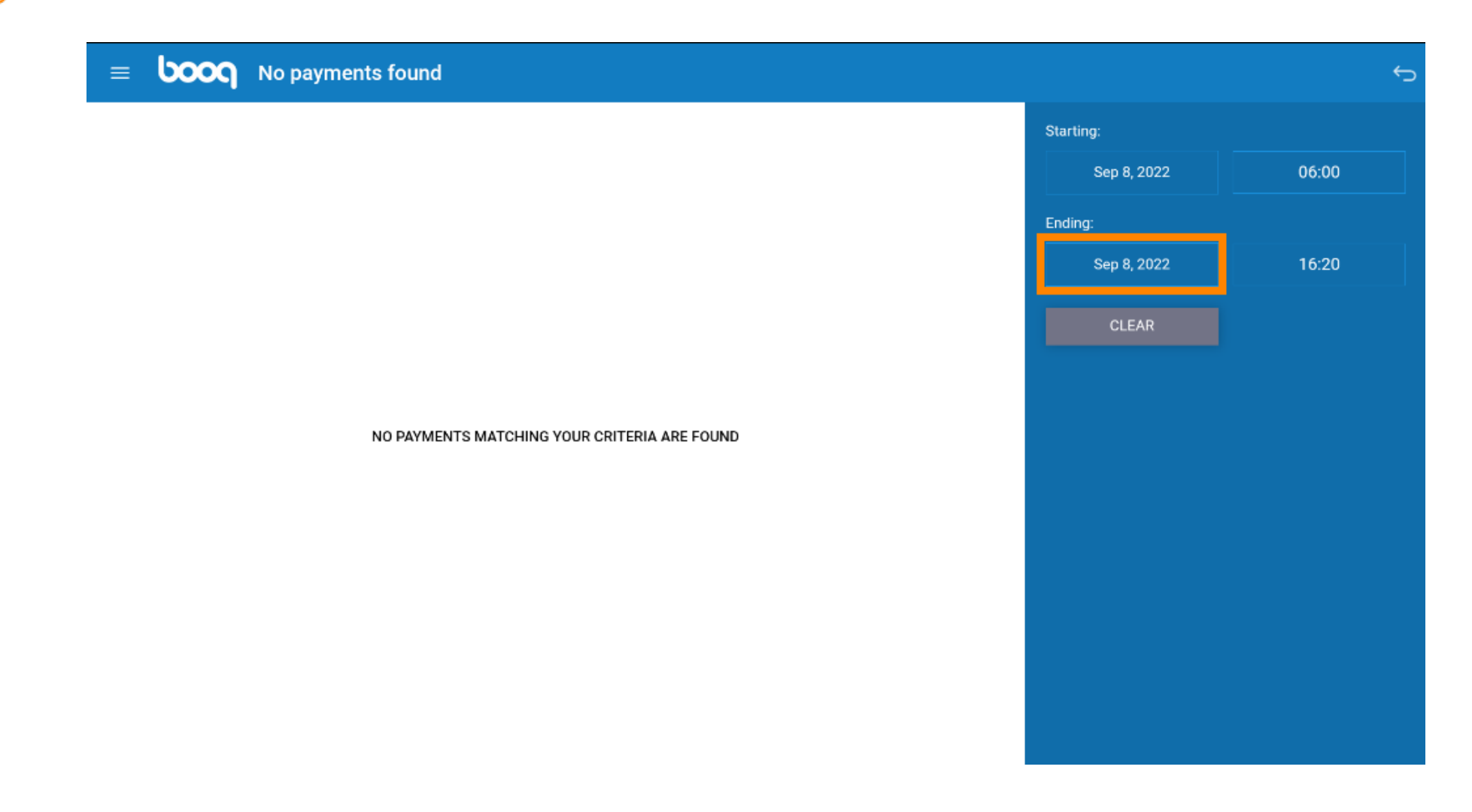

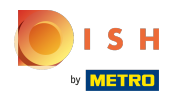

## Selecteer de einddatum

|                                              | 5           | Starting    |    |       |       |      |       |    |  |  |
|----------------------------------------------|-------------|-------------|----|-------|-------|------|-------|----|--|--|
|                                              |             | Sep 8, 2022 |    |       |       |      | 06:00 |    |  |  |
|                                              |             | Ending:     |    |       |       |      |       |    |  |  |
|                                              | Sep 8, 2022 |             |    |       | 16:20 |      |       |    |  |  |
|                                              |             | •           |    | Septe | mber  | 2022 |       | ►  |  |  |
|                                              |             |             |    |       |       |      |       |    |  |  |
|                                              |             | 28          | 29 | 30    | 31    | 1    | 2     | 3  |  |  |
| NO PAYMENTS MATCHING YOUR CRITERIA ARE FOUND |             | 4           | 5  | 6     | 7     | 8    | 9     | 10 |  |  |
|                                              |             | 11          | 12 | 13    | 14    | 15   | 16    | 17 |  |  |
|                                              |             | 18          | 19 | 20    | 21    | 22   | 23    | 24 |  |  |
|                                              |             | 25          | 26 | 27    | 28    | 29   | 30    |    |  |  |
|                                              |             |             |    |       |       |      |       |    |  |  |
|                                              |             |             |    |       |       |      |       |    |  |  |
|                                              |             |             |    |       |       |      |       |    |  |  |
|                                              |             |             |    |       |       |      |       |    |  |  |

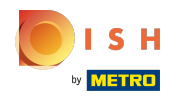

(i) Als er online betalingen zijn, kan het systeem niet koppelen aan een bestelling, deze worden daar weergegeven.

| = boo | No payments found                            |              | ¢     |
|-------|----------------------------------------------|--------------|-------|
|       |                                              | Starting:    |       |
|       |                                              | Sep 8, 2022  | 06:00 |
|       |                                              | Ending:      |       |
|       |                                              | Sep 30, 2022 | 16:20 |
|       |                                              | CLEAR        |       |
|       |                                              |              |       |
|       | NO PAYMENTS MATCHING YOUR CRITERIA ARE FOUND |              |       |
|       |                                              |              |       |
|       |                                              |              |       |
|       |                                              |              |       |
|       |                                              |              |       |
|       |                                              |              |       |
|       |                                              |              |       |
|       |                                              |              |       |

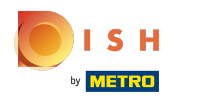

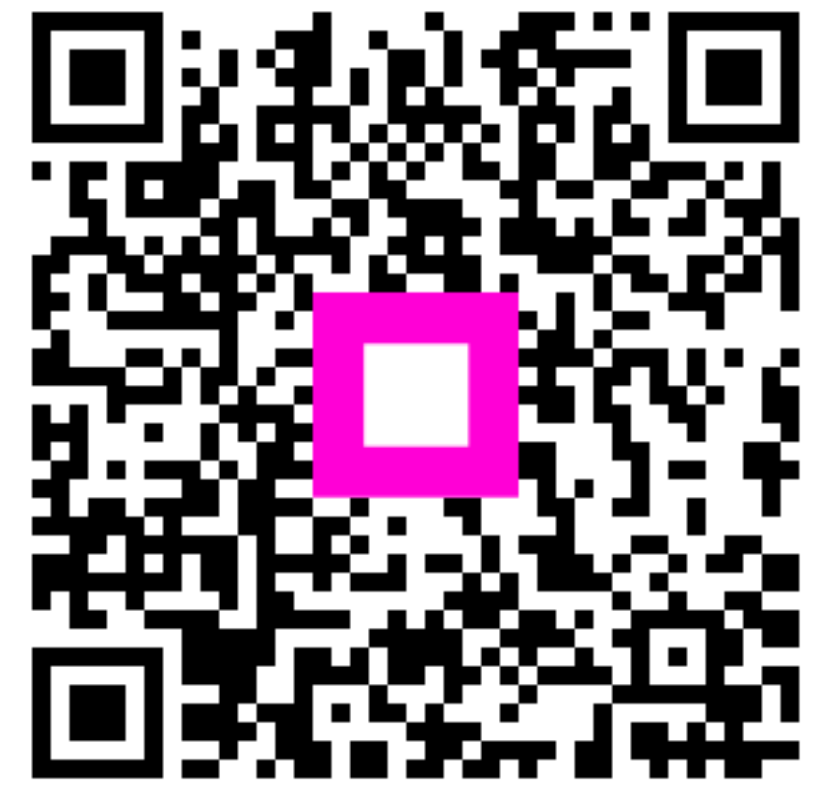

Scan to go to the interactive player